# Utilisation efficace de Word

**Virginie Lévesque,** personne-ressource du Centre d'aide en français écrit Local: J-1204 (Saint-Jérôme) | Courriel: <u>cafe-sj@uqo.ca</u>

**Isabelle Mercier,** personne-ressource du Centre d'aide en français écrit Local: A-0103 (Gatineau) | Courriel: <u>cafemgat@uqo.ca</u>

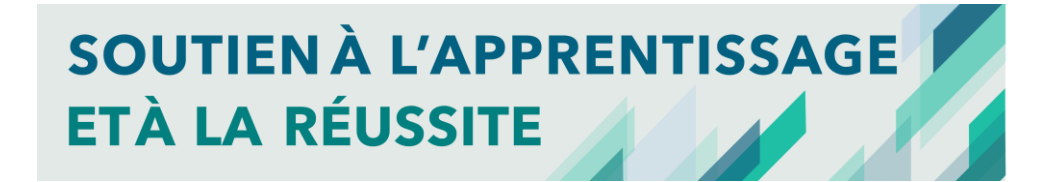

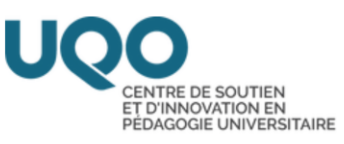

# Ordre du jour

| Interligne           |  |
|----------------------|--|
| Marges               |  |
| Saut de page         |  |
| Recherche            |  |
| Alinéa               |  |
| Pagination           |  |
| Commentaires         |  |
| Lecture à voix haute |  |
| Traduire             |  |
| Insertion            |  |
| Table des matières   |  |

| <ul> <li>Consulted différent</li> <li>Consulted program</li> </ul>                                                                                                    |                                     |           | (            | Connait               |
|----------------------------------------------------------------------------------------------------|-------------------------------------|-----------|--------------|-----------------------|
| <ul> <li>Consultage program</li> <li>Cutacuás</li> <li>CUEQO</li> <li>DELLOTHÉQUE</li> <li>CHERCHER</li> <li>RESSOURCES PAR<br/>DISCIPLINE</li> <li>SERVICES</li> <li>Administration et gestion de projet</li> <li>Artis et patrimoines</li> <li>Éducation</li> <li>Études langagières</li> <li>Informatique et ingénierie</li> <li>Psychologie</li> <li>Artis et patrimoines</li> <li>Sciences naturelles</li> <li>Sciences sociales</li> <li>Travail social</li> </ul> |                                     |           | •            | Consulte<br>différent |
| VOCO       Description       Description         BIBLIOTHÉQUE       CHERCHER       RESSOURCES PAR<br>DISCIPLINE       DERVICES         Administration et gestion de projet <ul> <li>Arts et patrimoines</li> <li>Éducation</li> <li>Études langagières</li> <li>Informatique et ingénierie</li> <li>Psychoéducation</li> </ul> <ul> <li>Resciences sociales</li> <li>Travail social</li> </ul>                                                                           |                                     |           | •            | Consulte<br>program   |
| BIBLIOTHÉQUECHERCHERRESSOURCES PAR<br>DISCIPLINESERVICESBIBLIOTHÉQUECHERCHERDISCIPLINESERVICESActas et patrimoines- Relations industrielles- Sciences comptables- Éducation- Sciences comptables- Sciences infirmières- Études langagières- Sciences naturelles- Sciences sociales- Informatique et ingénierie- Sciences sociales- Sciences sociales- Psychologie- Travail social- Travail social                                                                        | UQO                                 |           |              | Outaouais             |
| <ul> <li>Administration et gestion de projet</li> <li>Arts et patrimoines</li> <li>Éducation</li> <li>Études langagières</li> <li>Informatique et ingénierie</li> <li>Psychoéducation</li> <li>Psychologie</li> </ul>                                                                                                    | BIBLIOTHÈQUE CHERCHER               | RESSOURCE | IS PAR<br>NE | SERVICES              |
| <ul> <li>Administration et gestion de projet</li> <li>Arts et patrimoines</li> <li>Éducation</li> <li>Études langagières</li> <li>Informatique et ingénierie</li> <li>Psychoéducation</li> <li>Psychologie</li> </ul>                                                                                                    | Ressources par discipline           |           |              |                       |
| <ul> <li>Arts et patrimoines</li> <li>Éducation</li> <li>Études langagières</li> <li>Informatique et ingénierie</li> <li>Psychoéducation</li> <li>Psychologie</li> </ul>                                                                                                    | Administration et gestion de projet | • Relatio | ons indust   | trielles              |
| <ul> <li>Éducation</li> <li>Sciences infirmières</li> <li>Études langagières</li> <li>Sciences naturelles</li> <li>Informatique et ingénierie</li> <li>Sciences sociales</li> <li>Psychoéducation</li> <li>Travail social</li> </ul>                                                                                                    | Arts et patrimoines                 | Science   | es compt     | ables                 |
| <ul> <li>Études langagières</li> <li>Informatique et ingénierie</li> <li>Sciences sociales</li> <li>Psychoéducation</li> <li>Travail social</li> <li>Psychologie</li> </ul>                                                                                                    | Éducation                           | Science   | es infirmi   | ères                  |
| Informatique et ingénierie     Sciences sociales     Psychoéducation     Psychologie                                                                                                    | • Études langagières                | Science   | es nature    | lles                  |
| Psychoéducation     Fravail social     Psychologie                                                                                                    | Informatique et ingénierie          | Science   | es sociale   | es                    |
| Psychologie                                                                                                    | Psychoeducation                     | • Travai  | social       |                       |
|                                                                                                    | Psychologie                         |           |              | and the second second |
|                                                                                                    |                                     |           | _            | ^                     |

# Connaitre vos normes de présentation

- Consultez les normes de présentation exigées par vos différents professeurs (plan de cours).
- Consultez les normes de présentation exigées par votre programme d'études (<u>https://uqo.ca/biblio</u>).

| Sciences infirmières                                                                                              |                        |          |                       |                |                              |  |  |  |
|----------------------------------------------------------------------------------------------------|------------------------|----------|-----------------------|----------------|------------------------------|--|--|--|
| Ressources électroniques                                                                                          | Livres, thèses et mé   | moires   | Ouvrages de référence | Sites Internet | Citer ses sources et EndNote |  |  |  |
| Mise en page et bureautique                                                                                       | Besoin d'aide?         |          |                       |                |                              |  |  |  |
| Citer ses sources et Er                                                                                           | ndNote                 | 2021 (AP | A 7th ed )            |                |                              |  |  |  |
| Exigées par le départemen                                                                                         | nt Sciences infirmière | es, UQO  | A / III eu./          |                |                              |  |  |  |
| <ul> <li>Aide-mémoire : Normes de présentation d'un travail selon Provost 6e éd. 2021 (trad APA 7e ed)</li> </ul> |                        |          |                       |                |                              |  |  |  |
| Ressource imprimée en rayon à la bibliothèque                                                                     |                        |          |                       |                |                              |  |  |  |
| Livre en bibliothèque : Normes de présentation d'un travail de recherche de Provost 6e éd. 2021                   |                        |          |                       |                |                              |  |  |  |

Vérifiez ce qui est demandé dans vos propres normes de présentation.

# Interligne

- Si l'espace interligne est à 1<sup>1</sup>/<sub>2</sub> dans le texte.
- Les références sont présentées à simple interligne.

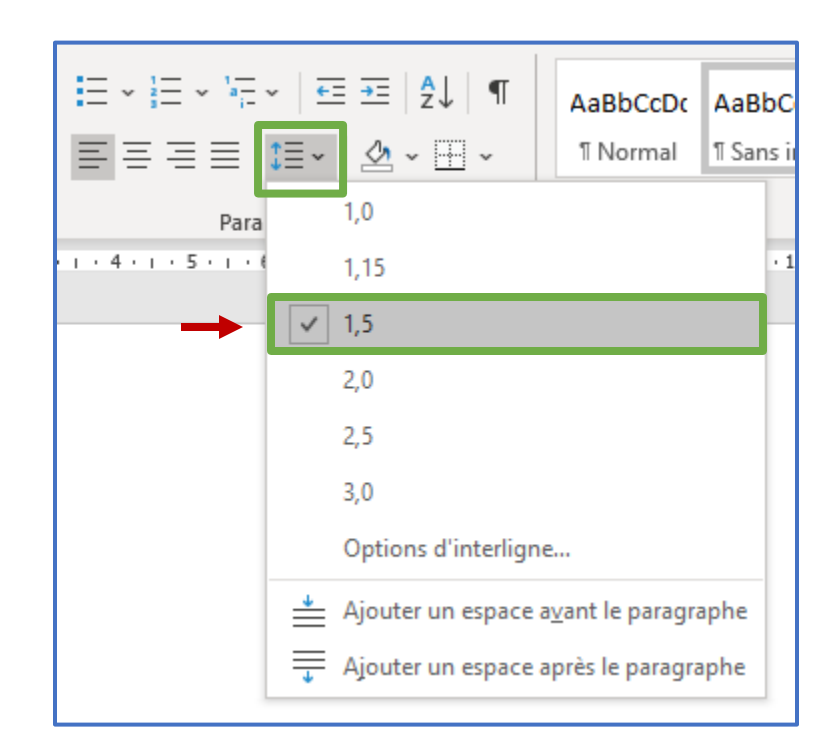

Vérifiez ce qui est demandé dans vos propres normes de présentation.

#### Mise en page

- Si le texte est aligné à gauche (ne pas justifier le texte)
- La protection veuves et orphelines doit être activée.

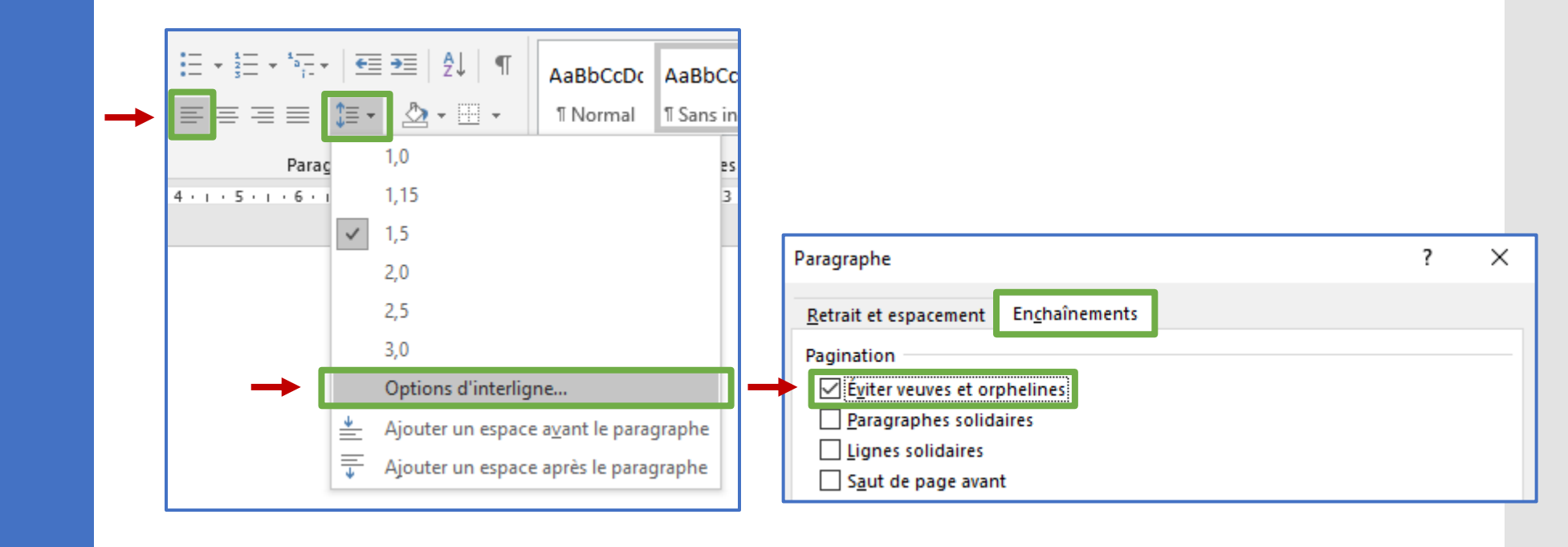

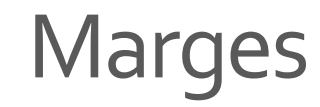

| Enregistrer | ment automatique                                      | <del>ک</del> ا                                              | • ت <del>،</del> •        | ;                            |   |                                                               |
|-------------|-------------------------------------------------------|-------------------------------------------------------------|---------------------------|------------------------------|---|---------------------------------------------------------------|
| Fichier     | Accueil Inser                                         | tion Dessin                                                 | Conception                | Mise en page                 |   | Si les mar                                                    |
|             | htation Taille Col                                    | Sauts de p                                                  | page ~ R<br>de lignes ~ 3 | etrait<br>≥= À gauche : 0 cm |   | feuille.                                                      |
| *           | × ×                                                   | ✓ bc <sup>a</sup> Coupure                                   | de mots ~                 | 🗲 À droite : 🛛 cm            |   |                                                               |
| ☆           | Dernier paramèt<br>Haut : 1,5 cm<br>Gauche :2,54 cm   | <b>re personnalisé</b><br>Bas : 0,75 cm<br>Droite : 2,54 cm |                           | Pa                           |   |                                                               |
|             | Normales<br>Haut : 2,54 cm<br>Gauche :3,18 cm         | Bas : 2,54 cm<br>Droite : 3,18 cm                           |                           |                              |   | Mise en page                                                  |
|             | <b>Étroites</b><br>Haut : 1,27 cm<br>Gauche :1,27 cm  | Bas : 1,27 cm<br>Droite : 1,27 cm                           |                           |                              |   | Marges Papier N<br>Marges                                     |
|             | <b>Moyennes</b><br>Haut : 2,54 cm<br>Gauche :1,91 cm  | Bas : 2,54 cm<br>Droite : 1,91 cm                           |                           |                              | 1 | <u>H</u> aut : 2<br><u>G</u> auche : 2<br><u>R</u> eliure : 0 |
|             | Larges<br>Haut : 2,54 cm<br>Gauche :5,08 cm           | Bas : 2,54 cm<br>Droite : 5,08 cm                           |                           |                              |   |                                                               |
|             | <b>En miroir</b><br>Haut : 2,54 cm<br>À l'intérieur : | Bas : 2,54 cm<br>3,18 cmÀ l'extérieu                        | ır : 2,54 cm              |                              |   | <u>Appliquer à</u> : À tout                                   |
| Marge       | es personnalisées                                     |                                                             |                           |                              |   | Dé <u>f</u> inir par défaut                                   |

Si les marges supérieure, inférieure, gauche et droite sont à 2,54 cm du bord de la

Vérifiez ce qui est demandé dans vos propres normes de présentation.

| Mise en pa                       | age    |                    |          |                                   | ?                  | $\times$ |
|----------------------------------|--------|--------------------|----------|-----------------------------------|--------------------|----------|
| Marges<br>Marges                 | Papier | Mise en page       | e        |                                   |                    |          |
| <u>H</u> aut :<br><u>G</u> auche | ::     | 2,54 cm<br>2,54 cm |          | <u>B</u> as :<br><u>D</u> roite : | 2,54 cm<br>2,54 cm | *<br>*   |
| <u>R</u> eliure                  | :      | 0 cm               | <b>•</b> | P <u>o</u> sition de la reliure : | Gauche             | $\sim$   |
|                                  |        |                    |          |                                   |                    | _        |

| Appliquer à : À tout le document |            |
|----------------------------------|------------|
| Dé <u>f</u> inir par défaut      | OK Annuler |

# Saut de page

- Après la page titre et avant la bibliographie, il faut faire un saut de page.
  - Windows: Ctrl + Entrée
  - ➢ macOS: ℜ + Retour

| Conception       |                                                                                     | Mise en pa                              | ge Référenc                                                                                                    | es Révisio | n Affichag |  |  |  |  |  |
|------------------|-------------------------------------------------------------------------------------|-----------------------------------------|----------------------------------------------------------------------------------------------------|------------|------------|--|--|--|--|--|
|                  | 💾 Sauts                                                                             | de page ~                               | Retrait                                                                                                    |            | Espaceme   |  |  |  |  |  |
| nnes             | Sauts d                                                                             | Sauts de page                           |                                                                                                    |            |            |  |  |  |  |  |
| age              | Page<br>Marque l'endroit où se termine une page et où<br>commence la page suivante. |                                         |                                                                                                    |            |            |  |  |  |  |  |
|                  |                                                                                     | <u>C</u> olonne<br>Indique q<br>commenc | <b><u>C</u>olonne</b><br>Indique que le texte qui suit le saut de colonne<br>commencera dans la colonne suivante.                               |            |            |  |  |  |  |  |
|                  |                                                                                     | Habillage<br>Sépare le<br>web, p. ex    | Habillage du <u>t</u> exte<br>Sépare le texte qui entoure les objets dans des pages<br>web, p. ex. le texte d'une légende et le corps du texte. |            |            |  |  |  |  |  |
| Sauts de section |                                                                                     |                                         |                                                                                                    |            |            |  |  |  |  |  |

#### Recherche

Astuce pour trouver un mot précis dans votre texte:

- Windows: Ctrl + F
- ➢ macOS: ℜ + F
- Ce raccourci fonctionne aussi sur les pages web et les documents PDF.

| Conne                                                      | xion 🖬                                                                       | —                                                      | ð                             |     |
|------------------------------------------------------------|------------------------------------------------------------------------------|--------------------------------------------------------|-------------------------------|-----|
| ЯR                                                         | echercł                                                                      | 🖻 Parta                                                | ager                          |     |
| λaΒ<br><sub>Titre</sub> ⊽                                  | P Recher                                                                     | cher 👻<br>acer<br>onner 🗠                              | Dic<br>Vo                     |     |
| Coller 🚽                                                   | Reproduire la m<br>Presse-papiers                                            | nise en forr                                           | ne<br>וע                      | G I |
| Navig                                                      | ation                                                                        |                                                        | •                             | ×   |
| Recherche                                                  | er dans un docu                                                              | ment                                                   | Q                             | ~   |
| Titres<br>Vous reche<br>des image<br>n'importe<br>document | Pages <b>Rés</b><br>erchez du texte,<br>s ? Word peut tr<br>quel type de con | <b>iltats</b><br>des commo<br>ouver quas<br>ntenu dans | entaires,<br>iment<br>; votre |     |
| Utilisez la z<br>texte, ou c                               | zone de recherci<br>liquez sur la lou                                        | ne pour tro<br>pe pour rec                             | uver du<br>chercher           |     |

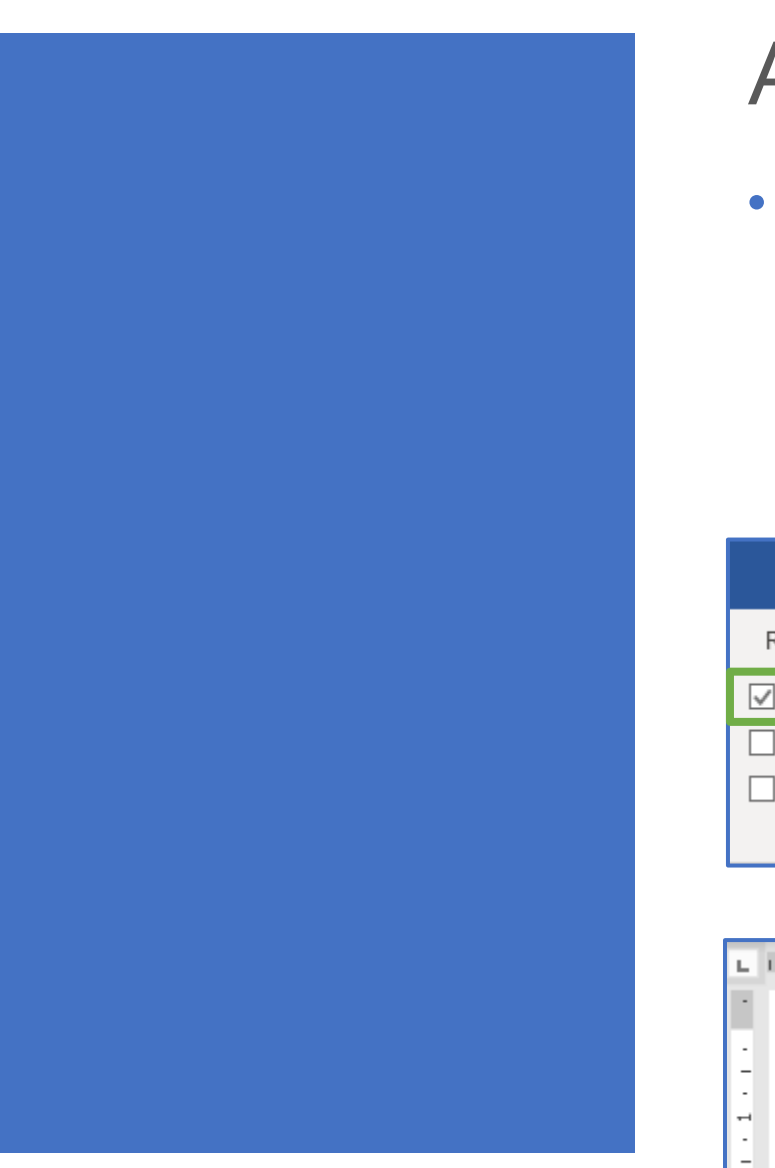

# Alinéa

- La première ligne d'un paragraphe comporte un retrait (alinéa) de 1,5 cm.
- Document1 Word Références Affichage Publipostage Révision 🗹 Règle 🗏 Une page Quadrillage E Plusieurs pages Zoom 100% 📮 Largeur de la page Volet de navigation Afficher Zoom . . . 1 . 7 . 2 1 • 3 • 1 • 4 • 1 • 5 • 1 • 6 • 1 • 7 • 1 • 8 • 1 • 🗸 • L'une des erreurs les plus courantes dans le traitement de texte consiste à utiliser des espaces pour aligner le texte.  $\sim$

Windows: Tab

> Mac: Tab

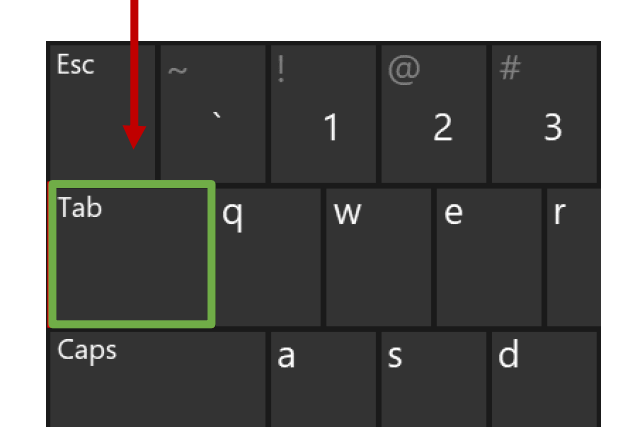

# Alinéa

• Pour chacune des références bibliographiques, la première ligne est alignée à gauche, les lignes suivantes sont décalées d'environ 1,5 cm (l'équivalent de l'alinéa).

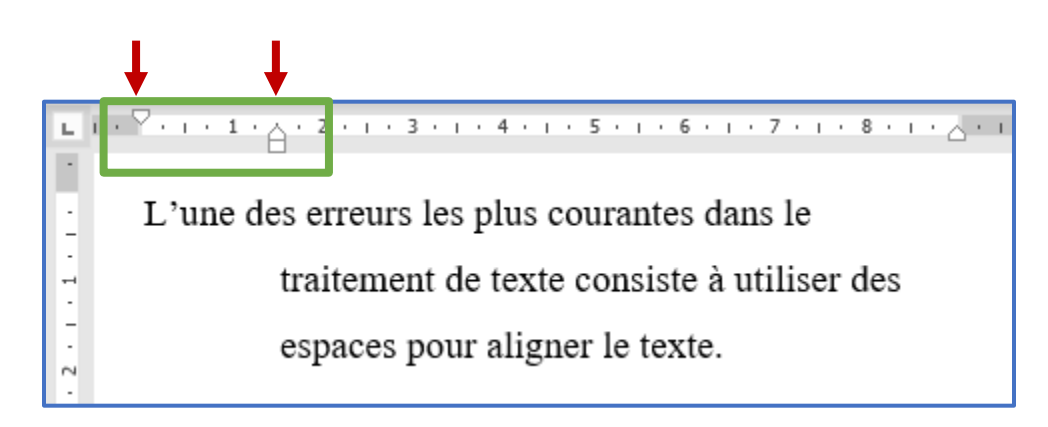

• La pagination est placée dans le coin supérieur droit.

| matique 💽 🗄 りゃ 🖱 影 マ マ                                                                                        | Document1 - Word                                                                                                    | Connexior                                                                                                    |
|----------------------------------------------------------------------------------------------------|----------------------------------------------------------------------------------------------------|----------------------------------------------------------------------------------------------------|
| Insertion Dessin Conception Mise e                                                                            | n page Références Publipostage Révision Affichage Dével                                                                                                    | oppeur Aide Antidote 🔎 Rech                                                                                                    |
| ilmages igne igne Graphique in Graphique in igne in Modèles 3D v in Capture v<br>Formes v in Igne in SmartArt | Télécharger des compléments       Wikipédia       Image: Complément and the second second sec | <ul> <li>È En-tête ×</li> <li>Pied de page ×</li> <li>Zone de texte ×</li> <li>▲</li> <li>▲</li> <li></li></ul> |
| Illustrations                                                                                                 | Simple                                                                                                    | Haut de page                                                                                                    |
|                                                                                                    | Numéro normal 1                                                                                                    | Bas <u>d</u> e page >                                                                                                    |
|                                                                                                    | 1                                                                                                    | 📓 Marges de la <u>p</u> age 🛛 > 🔤                                                                                                    |
|                                                                                                    |                                                                                                    | Position a <u>c</u> tuelle                                                                                                    |
|                                                                                                    |                                                                                                    | Format des numéros de page                                                                                                    |
|                                                                                                    | Numéro normal 2                                                                                                    | Supprimer les numéros de page                                                                                                    |
|                                                                                                    | 1                                                                                                    |                                                                                                    |
|                                                                                                    |                                                                                                    |                                                                                                    |
|                                                                                                    |                                                                                                    |                                                                                                    |
|                                                                                                    | Numero normal 3                                                                                                    |                                                                                                    |
|                                                                                                    | 1                                                                                                    |                                                                                                    |
|                                                                                                    |                                                                                                    |                                                                                                    |
|                                                                                                    |                                                                                                    |                                                                                                    |

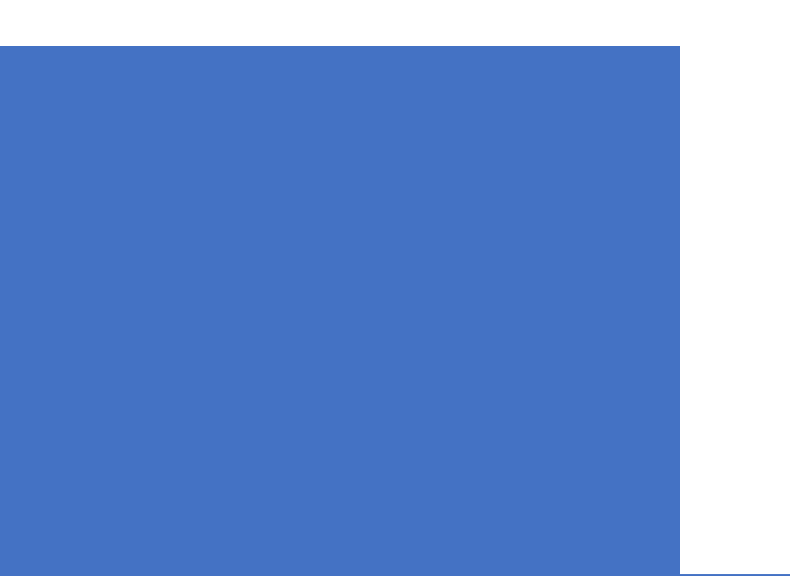

- Le numéro de page n'apparait pas sur la page titre, mais elle est prise en compte dans la pagination. Activez Première page différente.
- Pour avoir accès à l'onglet En-tête et pied de page, doublecliquez l'en-tête de votre document.

| Enregistrement automatiq                      | ue 💽 🗄 '9 ~ 🕖                                     | ~                              | Document1 - Word                                 | 2                                         | Rechercher                                                                                              |                                               |                                         |                                                                                           |                                        |
|-----------------------------------------------|---------------------------------------------------|--------------------------------|--------------------------------------------------|-------------------------------------------|----------------------------------------------------------------------------------------------------|-----------------------------------------------|-----------------------------------------|-------------------------------------------------------------------------------------------|----------------------------------------|
| Fichier Accueil In                            | sertion Conception                                | Mise en page                   | Références Publipo                               | stage Révision                            | Affichage Aide                                                                                          | Antidote                                      | EndNote 21                              | Acrobat En-tête et piec                                                                   | de page                                |
| En- Pied de Numéro<br>tête ~ page ~ de page ~ | Date et Descriptif du Quick<br>heure document ~ ~ | Part Images Images<br>en ligne | Atteindre Atteindre le<br>l'en-tête pied de page | Précédent<br>Suivant<br>Lier au précédent | <ul> <li>Première page difficience</li> <li>Pages paires et im</li> <li>Afficher le texte di</li> </ul> | férente<br>npaires différentes<br>lu document | En-tête à p<br>Pied de pa<br>Insérer un | partir du haut : 1,25 cm 0<br>ge à partir du bas : 1,25 cm 0<br>e tabulation d'alignement | Fermer l'en-tête<br>et le pied de page |
| En-tête et pied de page                       | Insérer                                           |                                | Navig                                            | Jation                                    | Optio                                                                                                   | ons                                           |                                         | Position                                                                                  | Fermeture                              |
| L                                             |                                                   | 3                              | rremier en-tête                                  | . 1 . ı . 2 . ı . 3 . ı . 4               | 5 6 7                                                                                                   | 1 <u>1</u> .8.1.9.1.1                         | 0 • • • 11 • • • 12 •                   | 1 · 13 · 1 · 14 · 1 · 15 <sub>①</sub> 1 · 16 · 1 · 1                                      | 7 18 .                                 |

Si vous voulez commencer la pagination après la table des matières:

 Vous devez faire un saut de section en cliquant sur l'onglet Mise en page puis en sélectionnant Sauts de page et Page suivante.

|             | Dessin           | Conce                                                                                                    | eption                    | Mise en page                           | Références |  |  |
|-------------|------------------|----------------------------------------------------------------------------------------------------|---------------------------|----------------------------------------|------------|--|--|
|             | H Sauts de       | page ~                                                                                                    | R                         | etrait                                 | Espacemen  |  |  |
|             | Sauts de p       | age                                                                                                    | ,                         |                                        |            |  |  |
|             | >                | <u>P</u> age<br>Marqu<br>comm                                                                                                    | e l'endroit<br>ence la pa | : où se termine une j<br>ige suivante. | page et où |  |  |
| glet        |                  | <u>Colonne</u><br>Indique que le texte qui suit le saut de colonne<br>commencera dans la colonne suivante.                                                                                                    |                           |                                        |            |  |  |
| <b>e</b> et |                  | Habillage du <u>t</u> exte<br>Sépare le texte qui entoure les objets dans des pages<br>web, p. ex. le texte d'une légende et le corps du texte.                                                                       |                           |                                        |            |  |  |
|             | Sauts de section |                                                                                                    |                           |                                        |            |  |  |
| 1. →        | ,                | Page suivante         Insère un saut de section et démarre la nouvelle         section à la page suivante.         Continu         Insère un saut de section et démarre la nouvelle         section sur la même page. |                           |                                        |            |  |  |
|             | >                |                                                                                                    |                           |                                        |            |  |  |

 Double-cliquez dans la zone d'en-tête pour accéder à l'onglet En-tête et pied de page et cliquez sur Lier au précédent pour désactiver cette option et dissocier l'en-tête de la section précédente.

| ¢  | 🗄 Enregistrement automatique 🔵 🗄 灼 🗸 🕻                                   | ) ⊽ Document1 - Wo…                              | ♀ Rechercher                                          |                                                                                                    |                                                                    |
|----|--------------------------------------------------------------------------|--------------------------------------------------|-------------------------------------------------------|----------------------------------------------------------------------------------------------------|--------------------------------------------------------------------|
| Fi | chier Accueil Insertion Conception Mise                                  | en page Références Révis                         | sion Affichage Développeur                            | Aide Antidote En-tête et pied o                                                                                                    | le page 🛛 🖓 Com                                                    |
|    | En- Pied de Numéro de<br>tête ~ page ~ page ~<br>En-tête et pied de page | QuickPart  Atteindre Atteindre Images en ligne r | Atteindre le Suivant<br>ied de page Lier au précédent | <ul> <li>Première page différente</li> <li>Pages paires et impaires différentes</li> <li>Afficher le texte du document</li> <li>Options</li> </ul> | En-tête à partir du l<br>Pied de page à par<br>Insérer une tabulat |
| L  |                                                                          | ···· <b>·</b> ·······························    | 3 · 1 · 4 · 1 · 5 · 1 · 6 · 1 · 7 · 1 · 8 · 1 ·       | 9 · · · 10 · · · 11 · · · 12 · · · 13 · · · 14 · · · 15 · ·                                                                                        | -16- 26                                                            |
|    |                                                                          | Pied de page -Section 1 -                        |                                                       |                                                                                                    |                                                                    |
|    |                                                                          | En+ôto -Soction 2 -                              |                                                       |                                                                                                    |                                                                    |

3. Cliquez sur **Numéro de page** et choisissez l'option de pagination **en haut à droite**.

| Enregistrement automatique 〇〇 日 り~ ひ         | ≂ Document1 - Wo 🔎 Rechercher                             |                                      |                                        |
|----------------------------------------------|-----------------------------------------------------------|--------------------------------------|----------------------------------------|
| Fichier Accueil Insertion Conception Mise er | page Références Révision Affichage Développeur            | Aide Antidote En-tête et pied o      | le page 🛛 🖵 Comm                       |
|                                              | QuickPart ~ 📃 📃 🖳 Précédent                               | Première page différente             | 💾 En-tête à partir du hau              |
| En- Pied de Numéro de Date et Descriptif du  | mages Atteindre Atteindre le                              | Pages paires et impaires différentes | <mark>न</mark> Pied de page à partir ( |
| tête 🗙 page 🔪 heure document 🕆 🚰 j           | mages en ligne l'en-tête pied de page 😭 Lier au précédent | Afficher le texte du document        | Insérer une tabulation                 |
| En-tête et pie 💾 Hau <u>t</u> de page >      | Simple                                                    | Options                              | Positio                                |
| Bas <u>d</u> e page >                        | Numéro normal 1                                           |                                      | -16- 2:                                |
| Marges de la page >                          |                                                           |                                      |                                        |
| Position actuelle                            | 1                                                         |                                      |                                        |
|                                              |                                                           |                                      |                                        |
| Eormat des numeros de page                   | Numéro normal 2                                           |                                      |                                        |
| Supprimer les numéros de page                |                                                           |                                      |                                        |
| -                                            | 1                                                         |                                      |                                        |
| -                                            |                                                           |                                      | 2                                      |
| -                                            | Num for moment 2                                          |                                      | 3                                      |
| E 3.3 → T                                    | Numero normal 3                                           | ]                                    |                                        |
| -                                            | 1                                                         |                                      |                                        |
| -                                            |                                                           |                                      |                                        |
|                                              | 1                                                         |                                      |                                        |

 Cliquez sur Numéro de page, puis sur Format des numéros de page..., puis cochez À partir de et indiquez 1 afin que la numérotation des pages commence à 1.

| 歴 Enregistrement automatique 🦲 🗄 りゃ ひ ァ Do                                                                                                    | ument1 - Wo 🔎 Rechercher                                                                                                    |                                                                                                    |                                                                                                    |
|----------------------------------------------------------------------------------------------------|----------------------------------------------------------------------------------------------------|----------------------------------------------------------------------------------------------------|----------------------------------------------------------------------------------------------------|
| Fichier Accueil Insertion Conception Mise en page                                                                                                    | Références Révision Affichage Développeur                                                                                                    | Aide Antidote En-tête et pied                                                                                                    | de page 🛛 🖓 Comme                                                                                                    |
| Fichier Accueil Insertion Conception Mise en page<br>En- Pied d<br>tête v page<br>Haut de page<br>Haut de page<br>Bas de page<br>Position actuelle<br>A.2<br>Enrat des numéros de page<br>Supprimer les numéros de page | Références Révision Affichage Développeur   Image: Instant and the present and the present and the pre | Aide Antidote En-tête et pied  Première page différente  Pages paires et impaires différentes  ? document re 1 v (trait d'union) v Annuler | de page       □ Comme         Image: En-tête à partir du hau       Image: En-tête à partir du hau         Image: Pied de page à partir du hau       Image: Pied de page à partir du hau         Image: Pied de page à partir du hau       Image: Pied de page à partir du hau         Image: Pied de page à p |
| En-tête -Se                                                                                                    | ion 2 -                                                                                                    |                                                                                                    |                                                                                                    |

### Lecture à voix haute

Cette fonction n'est possible que si vous avez une connexion internet.

Pour vous faire lire vos documents Word:

- 1. Cliquez au début du passage que vous voulez écouter;
- 2. Cliquez sur Lecture à voix haute puis sur le bouton Lire.
  - Vous pouvez ajuster la vitesse et sélectionner la voix en cliquant sur le bouton Paramètres.

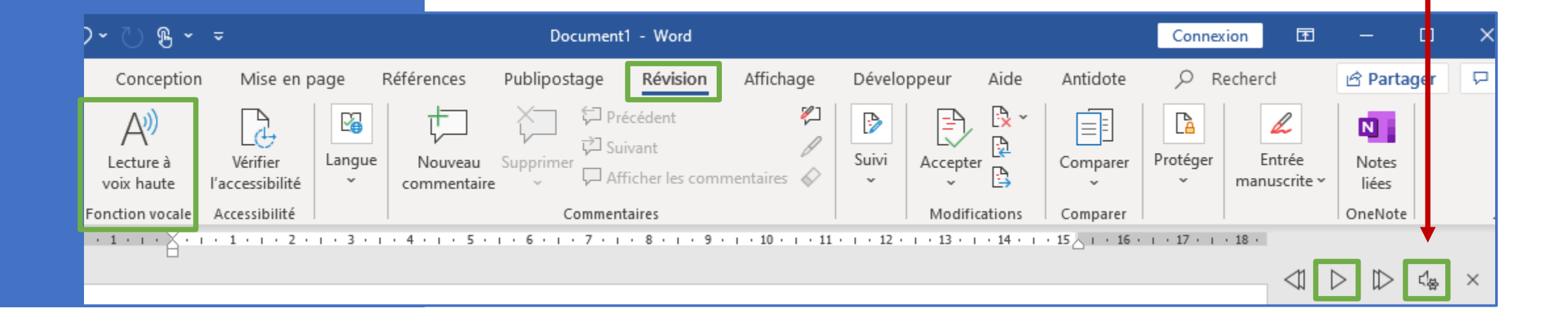

#### Dictée (saisie vocale)

Pour dicter votre remue-méninge, votre plan, votre brouillon ou même votre texte dans Word:

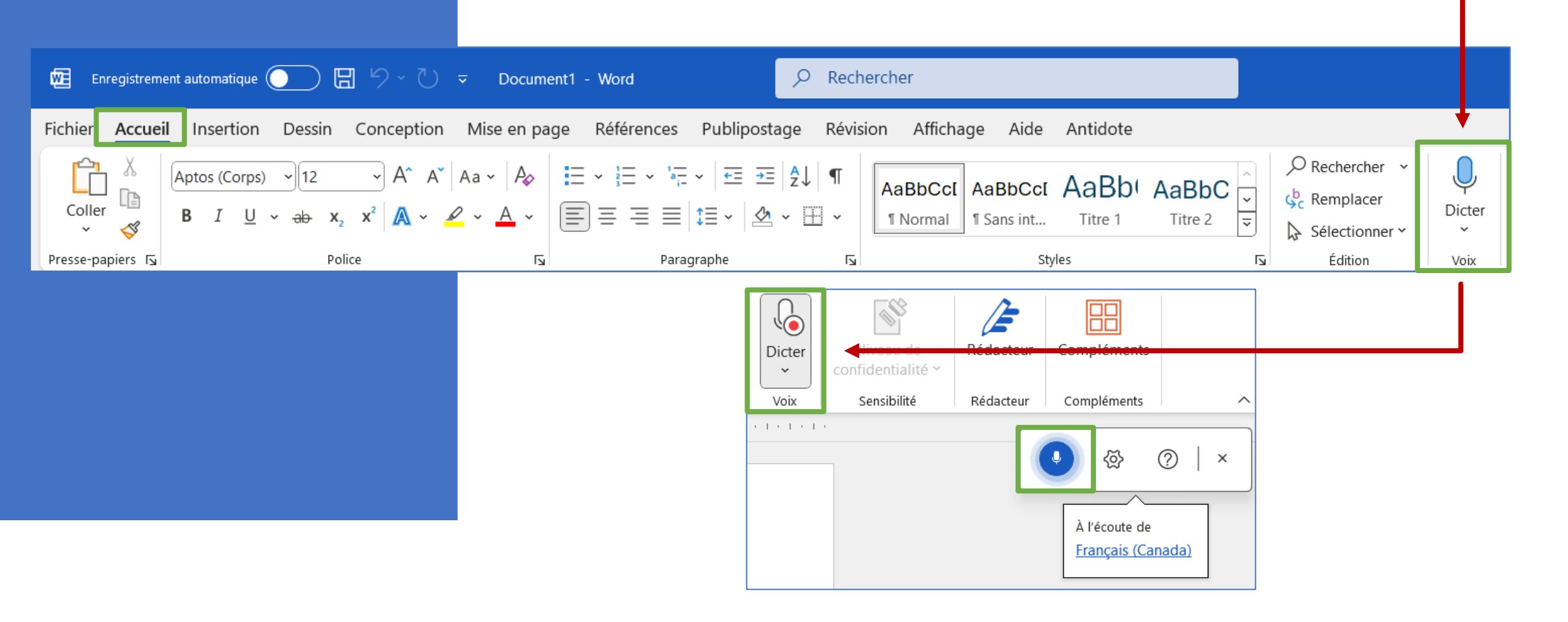

#### Commentaires

- 1. Sélectionnez le passage que vous souhaitez commenter.
- 2. Sous l'onglet Révision, cliquez sur Nouveau commentaire.
- 3. Tapez votre commentaire.

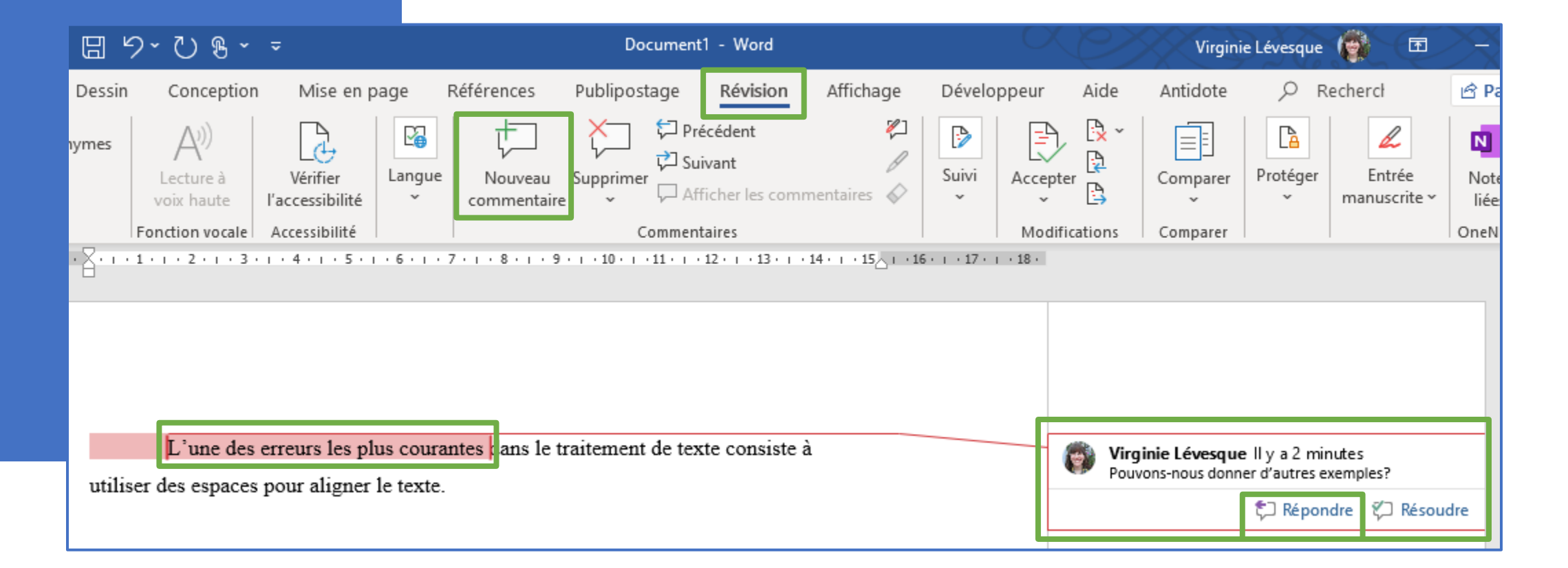

#### Traduire

- Sous l'onglet Révision, cliquez sur Traduire et Traduire la sélection.
- 2. Choisissez la langue source et la langue cible.
- 3. Sélectionnez le passage que vous souhaitez traduire.

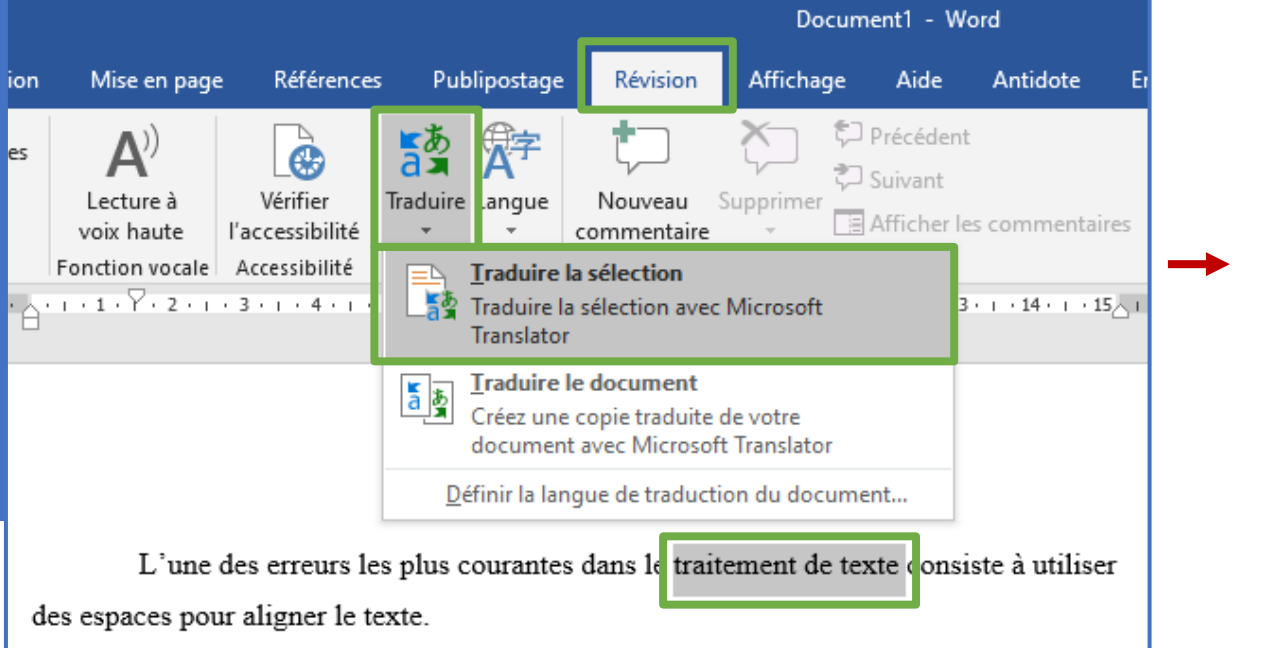

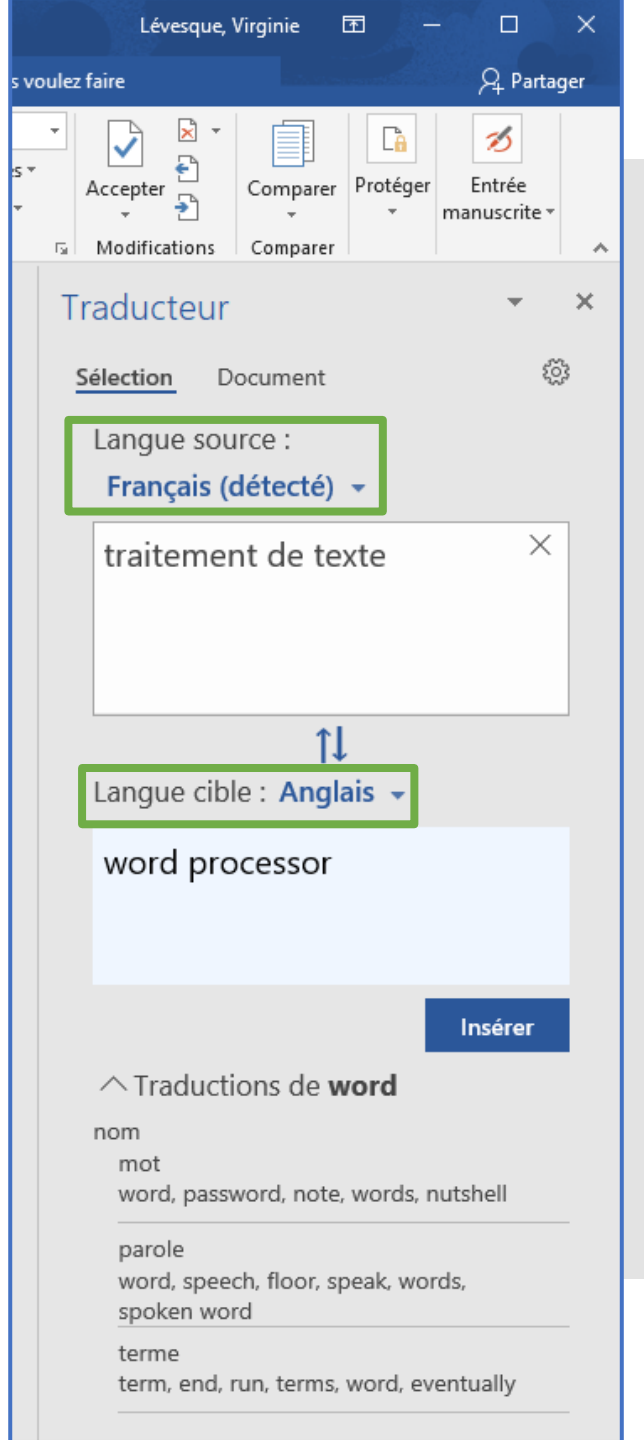

#### Insertion

Astuce pour utiliser des symboles que vous n'arrivez pas à trouver sur votre clavier (ex.: «, », @, °, etc.):

| matique 💽                           | ⊇ 🗄 ५-०%                                    | Document1                                       | - Word                    |                              |                                      | Connexion                                                                                                    | Ŧ                 | -                    | ٥                | ×   |
|-------------------------------------|---------------------------------------------|-------------------------------------------------|---------------------------|------------------------------|--------------------------------------|----------------------------------------------------------------------------------------------------|-------------------|----------------------|------------------|-----|
| Insertion                           | Dessin Conception Mise e                    | n page Références Publipostage                  | Révision Afficha          | age Développeur              | Aide Antidote                        | e 🔎 Rechercł                                                                                                    |                   | 🖻 Pa                 | rtager           | 모   |
| ¦ Images<br>i Images en<br>Formes ∽ | igne ♀ Modèles 3D ∽ ♀ Capture ∽<br>SmartArt | H Télécharger des compléments W Wikipédia       | Vidéo Liens<br>en ligne ř | Commentaire                  | ête ~<br>de page ~<br>néro de page ~ | $\begin{bmatrix} A \\ \hline A \end{bmatrix} \begin{bmatrix} \bullet & \bullet \\ \bullet \\ \hline \bullet \\ texte \\ \bullet \end{bmatrix} A \\ \bullet \\ \bullet \\ \bullet \\ \bullet \\ \bullet \\ \bullet \\ \bullet \\ \bullet \\ \bullet \\ $ | Π Éa<br>Ω Sy<br>@ | uation<br>mbole<br>} | { e              | •   |
|                                     | Illustrations                               | Compléments                                     | Média                     | Commentaires En-tête e       | et pied de page                      | Texte                                                                                                    | á                 | >>                   | « £              | f ` |
|                                     | 3 · ı · 2 · ı · 1 · ı · 2 · ı · 1 · ı · 2   | 2 • 1 • 3 • 1 • 4 • 1 • 5 • 1 • 6 • 1 • 7 • 1 • | . 8 9 10 .                | 1 • 11 • 1 • 12 • 1 • 13 • 1 | • 14 • 1 • 15 <u>-</u> 1 • 1         | 16 · + · 17 · + · 18 ·                                                                                                    | ¥                 | ©                    | © TM             | ±   |
|                                     |                                             |                                                 |                           |                              |                                      |                                                                                                    | ≠                 | $\leq$               | ≥ ÷              | ×   |
|                                     |                                             |                                                 |                           |                              |                                      | -                                                                                                    | Ω                 | Autres               | sy <u>m</u> bole | 25  |

Cette fonction n'est possible que si vous avez une connexion internet.

#### Insertion

Astuce pour insérer un tableau:

> Astuce pour insérer une image libre de droit:

- Assurez-vous que l'option Creative Commons uniquement est cochée lorsque vous faites votre recherche d'images.
- Vous pouvez aussi trouver des images libres de droit sur le site Pixabay: <u>https://pixabay.com/fr/</u>

Enregistrement automatique 🧿

Insertion

📇 Images en ligne

C Images

Form ~

Accueil

Ħ

Tableau

Tableaux

Fichier

1

Pages

L

日

Dessin

😪 lcôr

🕜 Moo

2 Sma

Illustra

N'oubliez pas de toujours citer vos images selon les normes de l'APA.

#### Insertion

| Enregistrement automatique 🤇                             |                                                                                                    | D                    | Pour insérer un graphique                               |
|----------------------------------------------------------|----------------------------------------------------------------------------------------------------|----------------------|---------------------------------------------------------|
| Fichier Accueil Inse                                     | ertion Dessin Conception                                                                                                    | Mise en page Ré      |                                                         |
|                                                          |                                                                                                    |                      |                                                         |
| Page de Page Saut de Tab<br>garde ~ vierge page<br>Pages | bleau Images Formes Icônes Modèles<br>3D -<br>Insérer un tableau                                                                                                    | s SmartArt Graphique | Exemple d'un graphique                                  |
|                                                          |                                                                                                    | 3 • 1                | 1er 2e 3e 4e                                            |
|                                                          | <ul> <li>Inserer un tableau</li> <li>Dessiner un tableau</li> <li>Gessiner un tableau</li> <li>Convertir le texte en tableau</li> <li>Feuille de calcul Excel</li> </ul> |                      | Pour insérer un tableau à partir d'une feuille de calcu |
| ·<br>·                                                   | Tableaux rapides >                                                                                                    |                      | Excel                                                   |

# Table des matières

- Vous devez appliquer des styles de titres (par exemple Titre 1, Titre 2 et Titre 3) aux sous-titres que vous souhaitez inclure dans la table des matières.
  - Pour changer la mise en forme des Titres, clic droit sur le Titre, puis cliquez sur Modifier...

| Enre        | gistrement auton                              | natique 💽      | ) 🛛 り                   | ~ C & ~                                               | ÷                                                              |        |        | Docume                        | nt1 - Word                       |                      | C                | Xe                | Virgi              | nie Lévesqu | Je 🌘         |
|-------------|-----------------------------------------------|----------------|-------------------------|-------------------------------------------------------|----------------------------------------------------------------|--------|--------|-------------------------------|----------------------------------|----------------------|------------------|-------------------|--------------------|-------------|--------------|
| Fichie      | r Accueil                                     | Insertion      | Dessin                  | Conception                                            | Mise en page                                                   | Réfé   | rences | Publipostage                  | Révision                         | Affichage            | Développe        | ur Aide           | Antidote           | e p         | Rech         |
| Coller<br>V | X Couper<br>E Copier<br><b>∜ Reproduire I</b> | a mise en form | Calibri<br>e <b>G</b> I | Light ~ 16<br><u>S</u> ~ <del>ab</del> X <sub>2</sub> | → A <sup>*</sup> A <sup>*</sup> Aa →<br>x <sup>2</sup> A → 4 → | A<br>∧ |        | :=> ';:->   :=:<br>:  -=:: == | •≡   <u>2</u> ↓   ¶<br>2⁄2 ~ ⊞ ~ | AaBbCcDo<br>1 Normal | 1. →<br>AaBbCcDc | AaBbC(<br>Titre 1 | AaBbCcE<br>Titre 2 | AaB         | <<br>><br>I> |
|             | Presse-papie                                  | rs             | Гы                      | Poli                                                  | ce                                                             | Гы     |        | Paragraphe                    | ٦                                | al l                 |                  | Styles            |                    |             | Гы           |

2. Cliquez à l'endroit où vous souhaitez insérer la table des matières (en général, après la page titre).

#### Table des matières

- Sous l'onglet 3. Références, dans le groupe Table des matières, cliquez sur Tables des matières personnalisée.
- Vous pouvez mettre à jour la table des matières si vous modifiez les titres et/ou les numéros de page.

|              | Enregistrement automatique 🦲 🖫 🤌 ∼ 🕛 🗢 Document1 - Word                                                                                                    |
|--------------|----------------------------------------------------------------------------------------------------|
| res<br>₃.1 → | Fichier       Accueil       Insertion       Conception       Mise en page       Références       Révision         Image: Table des matières v       Ajouter le texte v       ab       Image: Table des de page       ab       Note de bas de page suivante v       ab         Image: Table des matières v       Mettre à jour la table       Image: Table des de page       Afficher les notes       Afficher les notes                                                              |
|              | Prédéfini       ge         Table automatique 1                                                                                                    |
| 3            | Table automatique 2         Table des matières         Titre 1                                                                                                    |
| DU           | Table des matières manuelle         Table des matières         Tapez le titre du chapitre (niveau 1)         Tapez le titre du chapitre (niveau 2)         Tapez le titre du chapitre (niveau 3)         Tapez le titre du chapitre (niveau 3)         Tapez le titre du chapitre (niveau 3)         Tapez le titre du chapitre (niveau 1)         Tapez le titre du chapitre (niveau 1)         Tapez le titre du chapitre (niveau 2)         Tapez le titre du chapitre (niveau 2) |
| .2 🛶         | Autres tables <u>d</u> es matières sur Office.com ><br>Table des matières personnalisée<br>Supprimer la table des matières<br>Enregistrer la sélection dans la galerie Tables des <u>matières</u>                                                                                                    |

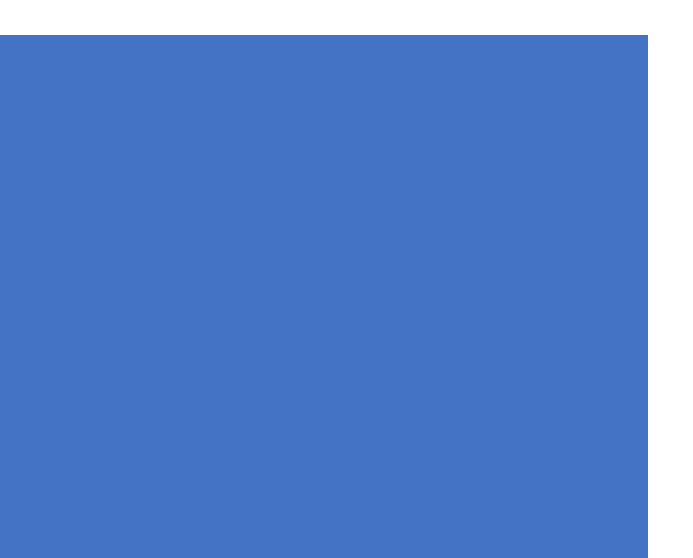

#### Table des matières

- 4. Cliquez sur **Modifier...**
- 5. Dans cette nouvelle fenêtre, cliquez sur **Modifier...**, puis ajustez la **mise en forme** selon vos besoins.
  - Cet ajustement est à faire pour autant de « TM » que vous avez de niveaux hiérarchiques dans votre table des matières.

| Table des matières                               | ?                                                              | × | Style                                                                                                    | ? ×           |
|--------------------------------------------------|----------------------------------------------------------------|---|----------------------------------------------------------------------------------------------------|---------------|
| Index Table des matières Table des illustrations | Table des références                                           |   | Sélectionnez le style approprié pour votre entrée d'inde                                                            | x ou de table |
| Agerçu avant impression                          | Aperçu <u>w</u> eb                                             |   | S <u>t</u> yles :                                                                                                   |               |
| Titre 1 1                                        | <u>Titre 1</u>                                                 |   | TM 1                                                                                                    | Nouveau       |
| Titre 2 3                                        | <u>Titre 2</u>                                                 |   | T TM 1                                                                                                    |               |
| Titre 35                                         | Titre 3                                                        |   | ¶ TM 2<br>¶ TM 3                                                                                                    | Supprimer     |
|                                                  |                                                                |   | ¶ TM 4<br>¶ TM 5                                                                                                    |               |
| Afficher les numéros de page                     | Utiliser des liens <u>hyp</u> ertexte à la place des numéros d |   | TM 6                                                                                                    |               |
| Aligner les numéros <u>d</u> e page à droite     | page                                                           |   | ¶ TM 7<br>¶ TM 8                                                                                                    |               |
| <u>C</u> aractères de suite :                    |                                                                |   | ¶тм9                                                                                                    |               |
|                                                  |                                                                |   | Aperçu                                                                                                    |               |
| Général                                          |                                                                | - | +Corps 11 pt                                                                                                    | Modifier      |
| Afficher les nigeaux : 3                         |                                                                |   | Espace 5.                                                                                                    |               |
|                                                  | <b>4</b> . →<br><u>○</u> ptions <u>M</u> odifier               |   | Aprè - ο ρι, Style : Mettre à jour automatiquement, l<br>jusqu'à utilisation, Priorité : 40<br>Sur base de : Normal | vlasquer      |
|                                                  | OK Annuler                                                     |   | ОК                                                                                                    | Annuler       |

#### Liens web pertinents

- Aide et apprentissage de Word: <u>https://support.microsoft.com/fr-fr/word</u>
- Formation Word en vidéo: <u>https://support.microsoft.com/fr-fr/office/formation-word-pour-</u> <u>windows-7bcd85e6-2c3d-4c3c-a2a5-5ed8847eae73</u>
- Descendez à la section « Office 365 »: <u>https://uqo.ca/soutien-apprentissage-csipu/outils-technologiques</u>
- Citer ses sources (normes de l'APA): UQO: <u>https://uqo.ca/biblio/citer-ses-sources</u> APA 7e édition: <u>https://bib.umontreal.ca/citer/stylesbibliographiques/apa?tab=5248896</u>
- Tutoriels vidéos (conseils pour l'utilisation de Word): <u>https://www.youtube.com/watch?v=Q\_AaL6ljudU</u>

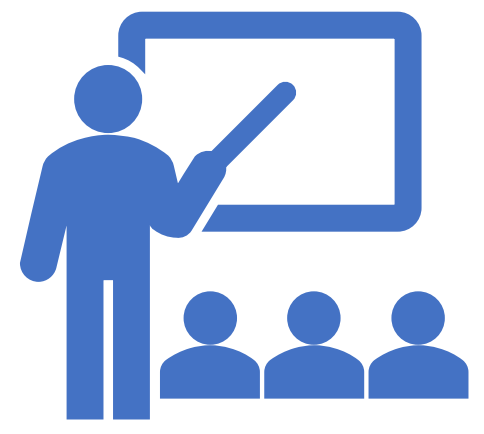